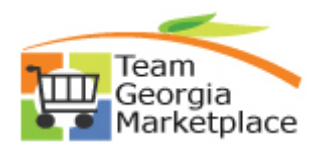

## Strategic Sourcing Post NOA Quick Reference Guide

Use this check list to post documents to the GPR (Georgia Procurement Registry). For more in depth detail refer to your training documentation.

| Step | Description                           | Comments                                        |
|------|---------------------------------------|-------------------------------------------------|
| 1.   | Manually post the NOA document on the | Be sure to reference the Event Number/PO or     |
|      | GPR                                   | Contract ID on the NOA Document.                |
| 2.   | Login to GPR                          | Access from the SPD website.                    |
| 3.   | Click Main Menu                       |                                                 |
| 4.   | Click Bid Processing                  |                                                 |
| 5.   | Click PeopleSoft Menu                 |                                                 |
| 6.   | Click Add and Award Document to a Bid |                                                 |
| 7.   | Select the Bid Number                 | If you don't see the Bid Number listed, check   |
|      |                                       | the Status of the Bid. In order to add an       |
|      |                                       | Award document, the bid must be in the          |
|      |                                       | "Awarded" status. Go back to the Event          |
|      |                                       | Workbench and check the Status of the Event     |
|      |                                       | ID. If the status displays Awarded, then notify |
|      |                                       | Procurement Help Desk of the issue.             |
| 8.   | Upload the Award Document             | Verify that the document opens successfully.    |

P:\My Documents\Training Coordinator\IKON\TGMP\StratSouc\new QRGs 8\_09\SS Posting NOA (GPR) Quick Reference.doc